## ccess eport Cards Using ParentVUE

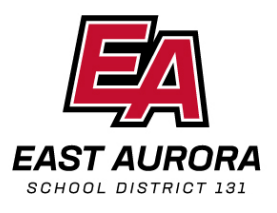

| <ol> <li>Go to https://il-easd-</li> </ol> |
|--------------------------------------------|
| psv.edupoint.com/                          |
| PXP2_Login_Parent.aspx?                    |
| regenerateSessionId=true and log-          |
| in using your user name and                |
| password.                                  |

| JE Account Access |                                                                      |  |
|-------------------|----------------------------------------------------------------------|--|
|                   |                                                                      |  |
|                   | Login                                                                |  |
|                   | User Name: East Aurora USD 131                                       |  |
|                   | Password:                                                            |  |
|                   | Forget Passward                                                      |  |
|                   | More Octoon                                                          |  |
|                   | Activate Account Forgot Password                                     |  |
|                   | IPhone App Android App Mobile App URL<br>Mpc/IP-was/pre-stagent carr |  |
|                   | English •                                                            |  |
|                   |                                                                      |  |

| Student Name<br>East Aurora |          |                    | East Aurora U<br>Good attemoon, |
|-----------------------------|----------|--------------------|---------------------------------|
| Synergy Mail                | No Photo | Student Name       | Recent History                  |
| Attendance                  | Edupoint | ID:<br>East Aurora | Report Alzence No Data          |
| Conference                  |          |                    |                                 |
| Course History              |          |                    |                                 |
| 9 Heath                     |          |                    |                                 |
| School Information          |          |                    |                                 |
| Student Info                |          |                    |                                 |

2. Select the student. Use the drop-down menu in the upper left-hand corner of the screen.

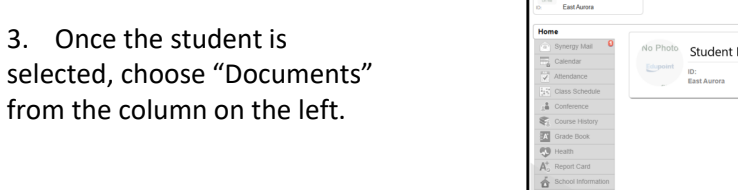

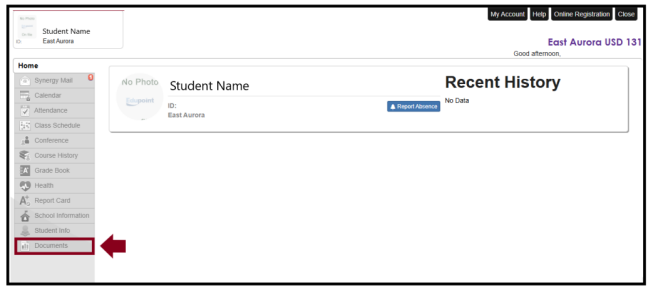

| D: East Aurora                          |          |             |                            |              |                          | East<br>Good afternoon, | Aurora USD 13    |
|-----------------------------------------|----------|-------------|----------------------------|--------------|--------------------------|-------------------------|------------------|
| Home                                    |          |             |                            |              |                          |                         |                  |
| 💿 Synergy Mail 🛛 🏮                      | No Photo | St          | Home                       | DOCUM        | IENTS                    |                         |                  |
| Calendar                                | Edupoint |             | 💿 Synergy Mail 🚯           | 0000         |                          |                         |                  |
| Attendance                              |          | ID:<br>East | Calendar                   | Upload Docur | nents                    |                         |                  |
| Class Schedule                          | _        |             | Attendance                 |              |                          | Documents               |                  |
| 3 Conference                            |          |             | 21 Class Schedule          |              |                          |                         |                  |
| 🐔 Course History                        |          |             | _≟≜ Conference             | Upload Date  | Document                 |                         | Document Categor |
| Grade Book                              |          |             | Course History             | 11/01/2024   | 1st Quarter Report Card  |                         | Report Card      |
| 😲 Health                                |          |             | Grade Book                 | 1000000      | and desired reduced on a |                         | - aport care     |
| A <sup>+</sup> <sub>o</sub> Report Card |          |             | 😲 Health                   |              |                          |                         |                  |
| School Information                      |          |             | A <sup>+</sup> Report Card |              |                          |                         |                  |
| Student Info                            |          |             | School Information         |              |                          |                         |                  |
| I Documents                             |          |             | Student Info               |              |                          |                         |                  |
|                                         | <b>—</b> |             |                            |              |                          |                         |                  |

4. Find the Document label with the specific quarter/grading period. Click on the blue writing next to the date to open a PDF of the report card.

5. nother way to access the report card is by select the eport Card option, selecting the correct grade period and clicking in the blue link available.

| Γ | Home                                    | RE       | PORT CARD                             |        |             |  |
|---|-----------------------------------------|----------|---------------------------------------|--------|-------------|--|
|   | Synergy Mail                            | _        |                                       |        |             |  |
|   | Calendar                                | Grading  | g Period Quarter 1 👻                  |        |             |  |
|   | Attendance                              | CL.      | Johnson School                        |        |             |  |
|   | Class Schedule                          | Click be | ere to view report card for Quarter 1 |        |             |  |
|   | Conference                              | Onoit H  |                                       |        |             |  |
| 1 | Course History                          |          | PLIW Variation of Traits (USEN        | /1210) | Quarter 1 A |  |
| T | Grade Book                              | 3        | Room:                                 |        |             |  |
|   | 🐯 Health                                |          | Teacher Ad Hoc Comment:               |        |             |  |
|   | A <sup>+</sup> <sub>O</sub> Report Card |          | Third Cr Lang Workshop Span           | ieh    | Quarter 1 B |  |
| ľ | School Information                      |          | (3SSLW10)                             | ISI1   | Quarter 1 P |  |
| L | lacktrian Student Info                  | 3        | Room:                                 |        |             |  |
| L | Documents                               |          | Teacher Ad Hoc Comment:               |        |             |  |
| L |                                         |          | Third Grade Art (3AR10)               |        | Quarter 1 E |  |
| L |                                         | 3        | Room:                                 | _      |             |  |
| L |                                         |          | Teacher Ad Hoc Comment:               |        |             |  |
| L |                                         |          | Third Grade ESL (3EN10)               | -      | Quarter 1   |  |
| L |                                         | 3        | Room:                                 |        | Quarter 1   |  |
|   |                                         | 3        | Teacher Ad Hoc Comment:               |        |             |  |

## Como acceder a reporte de calificationes usando Parent VUE

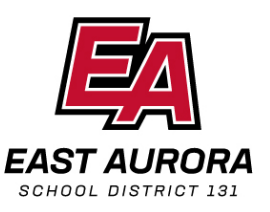

1. Vaya a https://il-easdpsv.edupoint.com/ PXP2 Login Parent.aspx? regenerateSessionId=true e ir sesión con su nombre de usua contraseña.

|       | ParentVUE Account Access |                                             |
|-------|--------------------------|---------------------------------------------|
|       |                          |                                             |
|       |                          | Login                                       |
|       |                          | East Aurora USD 131                         |
|       |                          |                                             |
|       |                          | Password:                                   |
|       |                          | Forget Password                             |
|       |                          | Login                                       |
| nicio |                          |                                             |
| licie |                          | Made Options A                              |
| ariav |                          | Adivate Account Econol Pastword             |
| ano y |                          |                                             |
|       |                          | é 🍝 n                                       |
|       |                          | IPhone App Android App Mobile App URL       |
|       |                          | migita an mititator yan mititatoria. Ata mi |
|       |                          | English *                                   |

| No Profes                                                                                                    |                                                                                                    | My Account Help Online Registration C                                                                                                    | kose j                                      |                                                                                                    |
|----------------------------------------------------------------------------------------------------|----------------------------------------------------------------------------------------------------|----------------------------------------------------------------------------------------------------|---------------------------------------------|----------------------------------------------------------------------------------------------------|
| D: East Aurora                                                                                                    |                                                                                                    | East Aurora USD<br>Good aftermoon,                                                                                                    | 2. Sel                                      | eccione el estudiante.                                                                                                    |
| book         Syncy Jack         Syncy Jack         Syncy Jack         Syncy Jack         Attriditor         Attriditor         Attriditor         Attriditor         Son hose         Son hose         Son h | No Photo<br>Compared to the second second seco | Recent History                                                                                                    | Utilice e<br>la esqu                        | el menú desplegable en<br>ina superior izquierda<br>de la pantalla.                                                              |
| 3. Una<br>estudiar<br>"Docum<br>de la izc                                                                                                    | a vez seleccionado el<br>nte, elija<br>nentos" en la columna<br>quierda.                                                                                                    | Sudent Kane<br>ons Sudent Kane<br>En Aves<br>Personal<br>→ Spreng vala<br>→ Spreng vala<br>→ | No Photo<br>Contraction<br>Do<br>East Avera | Wychows Wei Could Hogenate Could Could Hogenate USD 1 Could Hogenate USD 1 Could Hogenate USD 1 Recent History  * Code * Code ** |

| Student Name<br>East Aurora |          |             |                    |             |                         | East A<br>Good afternoon, | Aurora USD 131    |
|-----------------------------|----------|-------------|--------------------|-------------|-------------------------|---------------------------|-------------------|
| lome                        |          | _           |                    |             |                         |                           |                   |
| 💿 Synergy Mail 🛛 😫          | No Photo | Sti         | Home               | DOCUI       | VENTS                   |                           |                   |
| Calendar                    | Edupoint | -           | 💿 Synergy Mail 🚯   | 00001       |                         |                           |                   |
| Attendance                  |          | ID:<br>East | Calendar           | Upload Docu | ments                   |                           |                   |
| Class Schedule              |          |             | Attendance         |             |                         | Documents                 |                   |
| a Conference                |          |             | Class Schedule     |             |                         |                           |                   |
| Course History              |          | - 11        | 3ª Conference      | Upload Date | Document                |                           | Document Category |
| A Grade Book                |          | - 11        | Course History     | Q           | Q.                      |                           | (AI)              |
| S Health                    |          | - 11        | Grade Book         | 11/01/2024  | Ist Quarter Neport Card |                           | Neport Card       |
| A <sup>+</sup> Report Card  |          | - 11        | 19 Health          |             |                         |                           |                   |
| School Information          |          | - 11        | At Report Card     |             |                         |                           |                   |
| Student Info                |          |             | School Information |             |                         |                           |                   |
| I Documents                 |          |             | Student Info       |             |                         |                           |                   |
|                             |          | - 1         | Documents          |             |                         |                           |                   |

4. Encuentre el documento con el trimestre/período de calificaciones específico. Hacer clic en el enlace al lado de la fecha. Se abrira un documento en formato PDF.

5. Otra forma de acceder el reporte de calificaciones es seleccionando la opción Libro de calificaciones, el período correcto y haciendo clic en el enlace azul disponible.

| Home                       | RE      | PORT CARD                              |           |             |  |
|----------------------------|---------|----------------------------------------|-----------|-------------|--|
| Synergy Mail               |         |                                        |           |             |  |
| Calendar                   | Gradin  | g Period Quarter 1 👻                   |           |             |  |
| Attendance                 |         |                                        |           |             |  |
| Class Schedule             | C.I. v  | Jonnson School                         | 1         |             |  |
| State Conference           | CIICK N | ere to view report card for Quarter 1  | 1         |             |  |
| Course History             |         | PLTW Variation of Traits (0            | 3EN71210) | Quarter 1 A |  |
| Grade Book                 | 3       | Room:                                  |           |             |  |
| 😲 Health                   |         | Teacher Ad Hoc Comment:                |           |             |  |
| A <sup>+</sup> Report Card |         |                                        |           |             |  |
| School Information         |         | Third Gr Lang Workshop S<br>(3SSI W10) | panish    | Quarter 1 P |  |
| Student Info               | 3       | Room:                                  | _         |             |  |
| Documents                  |         | Teacher Ad Hoc Comment:                |           |             |  |
|                            |         |                                        | _         |             |  |
|                            |         | Inira Grade Art (3AR10)                |           | Quarter 1 E |  |
|                            | 3       | Teacher Ad Hoc Comment:                |           |             |  |
|                            |         |                                        |           |             |  |
|                            |         | Third Grade ESL (3EN10)                |           | Quarter 1   |  |
|                            | 3       | Room:<br>Teacher Ad Hoc Comment:       |           |             |  |
|                            |         | reacher Au HOC Comment.                |           |             |  |